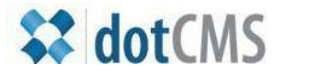

## documentation

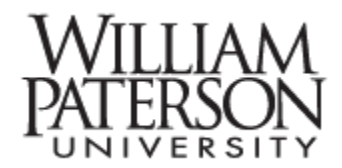

## Adding events to the Calendar

Access the CMS and select the Calendar (instead of Website) tab

| 🛟 dotCM          | s                         |         |                                  |                               |
|------------------|---------------------------|---------|----------------------------------|-------------------------------|
| Home<br>Workflow | Website<br>Folders, Files | & Pages | Content<br>Search & Edit Content | Calendar<br>Events Management |
| 💮 www.           | wpunj.edu                 | Calenda | ar 🖊                             |                               |

| Select Add Event | Change Host 🔽        |
|------------------|----------------------|
|                  |                      |
|                  | 🛗 Day 🛗 Week 🛗 Month |

Enter the Title (mandatory) and an optional Description of the event.

| Title:                    | Annual IRT Log Rolling Skiddoo                                                                                                    |
|---------------------------|----------------------------------------------------------------------------------------------------|
| Please note, all events n | nust contain some description or they will be sent back for further editing.                                                                                                    |
| Description:              | B       I       I |
|                           |                                                                                                    |
|                           | Come roll logs with the staff of IRT you know you want to!                                                                                                    |

| enter all remaining required fields |                                        |  |  |  |  |
|-------------------------------------|----------------------------------------|--|--|--|--|
| Start Date:                         | 10/25/2012   12:30 PM   All day event  |  |  |  |  |
| End Date:                           | 10/25/2012 - 2:00 PM -                 |  |  |  |  |
| Repeats:                            | ever Odaily Oweekly Omonthly OAnnually |  |  |  |  |
| Link:                               | http://www.wpunj.edu/irt/log           |  |  |  |  |

Enter the date and time. If the event occurs on one day the date will be the same.

If the event has a webpage add the link, as above.

You may select the location with a pull-down menu. If and image or file is available click on the Browse button for browse for and upload the objects.

| Location: | + |        |
|-----------|---|--------|
| Image:    |   | Browse |
| File:     |   | Browse |
| Tags:     |   |        |
|           |   |        |
|           |   |        |

|                                   | Categories                    |                                     | 8     |
|-----------------------------------|-------------------------------|-------------------------------------|-------|
|                                   | Top Level >                   |                                     |       |
| Select the calendar (academic.    | Type Filter Here              | Delete All                          |       |
| student events, college, etc.) in | Name                          | Key Variable                        | Added |
| which you'd like the event to     | Distinguished Lecturer Series | cal_distinguished distinguishedLect |       |
|                                   | • <u>Dummy</u>                | cal_dumb dummy                      |       |
| appear.                           | Education                     | cal_coe education1                  |       |
|                                   | ♦ EOF                         | eof                                 |       |
|                                   | Faculty and Staff             | cal_fac facultyAndStaff             |       |
| Save and Publish!                 | Home Page                     | cal_home homePage                   |       |
|                                   | Lectures/Conferences          | cal_conf lecturesconferen           |       |
|                                   | • <u>Library</u>              | cal_lib library                     |       |
|                                   | • Meetings                    | cal_meetings meetings               |       |
|                                   | <u>Misc. Events</u>           | cal_wpunj miscEvents                |       |
|                                   | 21 - 30 of 40<br>items        | H ◀ 1 2 <b>3</b> 4 ▶ H ♠            |       |